# Entre no site: <u>https://assinador.iti.br/</u>

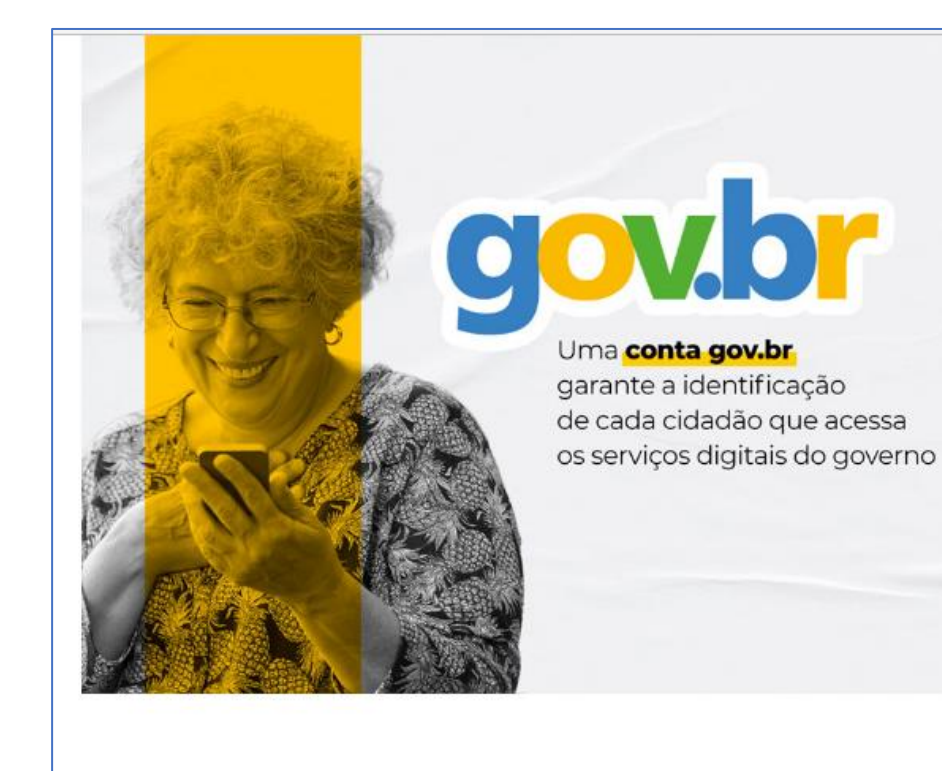

| igit | Número do CPF<br>e seu CPF para criar ou acessar sua conta gov.br |
|------|-------------------------------------------------------------------|
| PF   |                                                                   |
| E    | Digite seu CPF                                                    |
|      | Login com QR code Novo                                            |
| 3    | Seu certificado digital                                           |
|      |                                                                   |

Coloque o seu CPF e caso você não tenha uma conta no assinador.iti, você terá que cria-la na tela que será aberta. É importante colocar o número do celular que você usa para que as assinaturas sejam liberadas.

| Vamos c     | riar sua conta go                      | ov.br                                        |
|-------------|----------------------------------------|----------------------------------------------|
| Vai ser si  | mples!                                 |                                              |
| Vamos te    | e guiar durante o                      | processo.                                    |
| Lie<br>e Po | estou de acordo<br>olítica de Privacio | ) com o Termo de Us<br>dade                  |
|             | Sou humano                             | hCaptcha<br>Privacidade - Termos e Condições |
|             |                                        |                                              |
|             | Conti                                  | nuar                                         |
|             | Voltar ad                              | o início                                     |
|             |                                        |                                              |

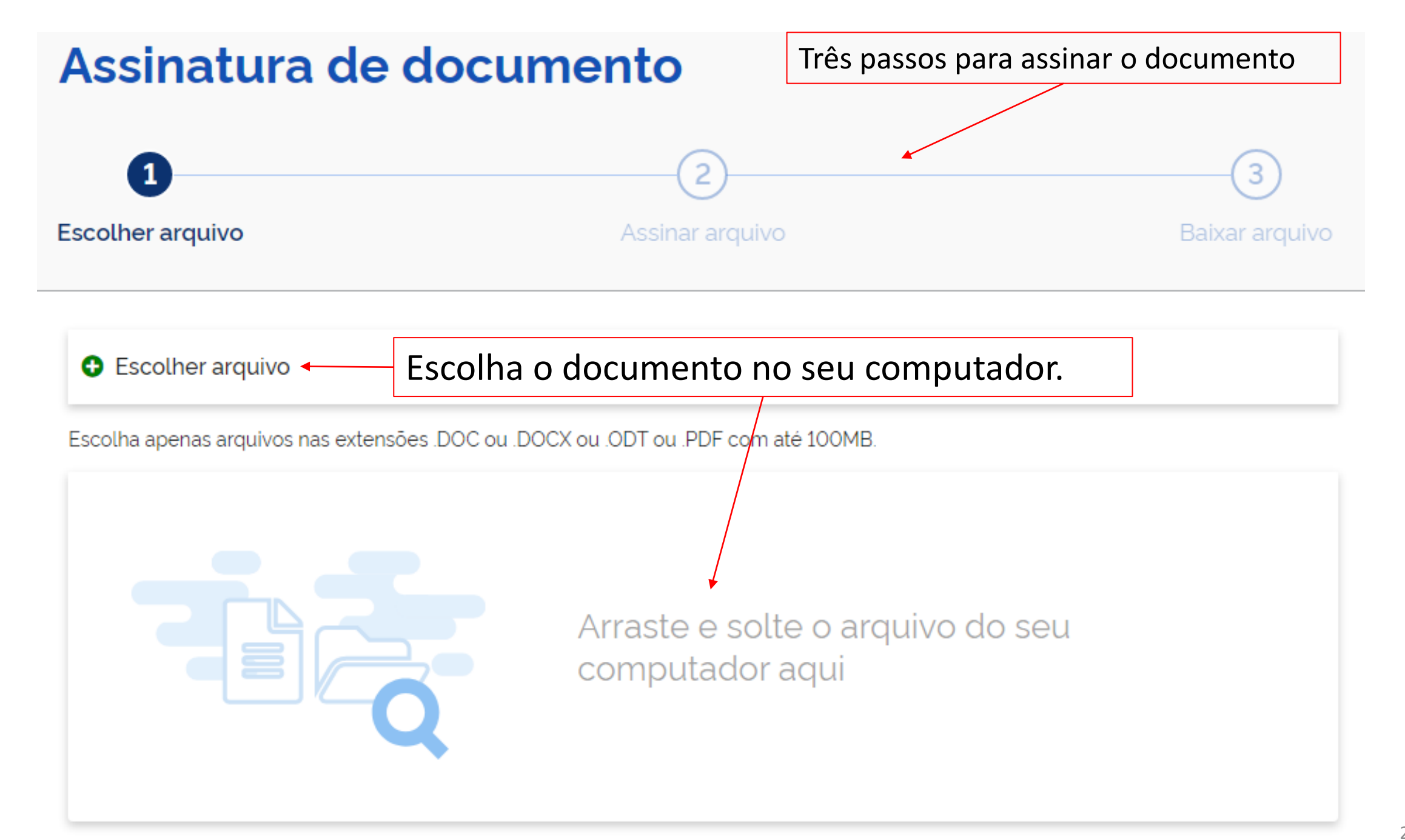

### Escolher arquivo

Escolha apenas arquivos nas extensões .DOC ou .DOCX ou .ODT ou .PDF com até 100MB.

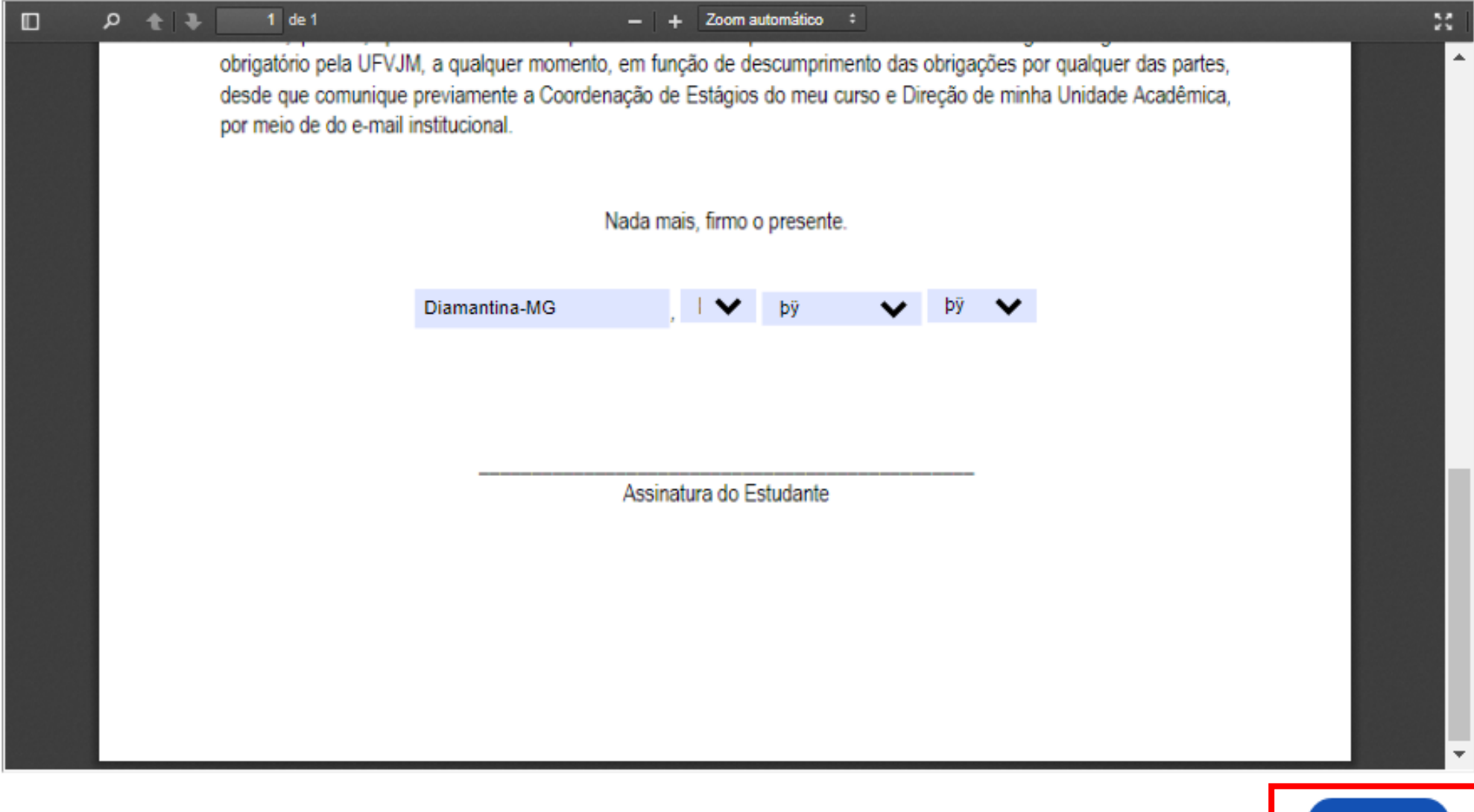

### Exibir assinatura no documento

Caso queira alterar a posição da assinatura, clique no local onde deseja posicioná-la.

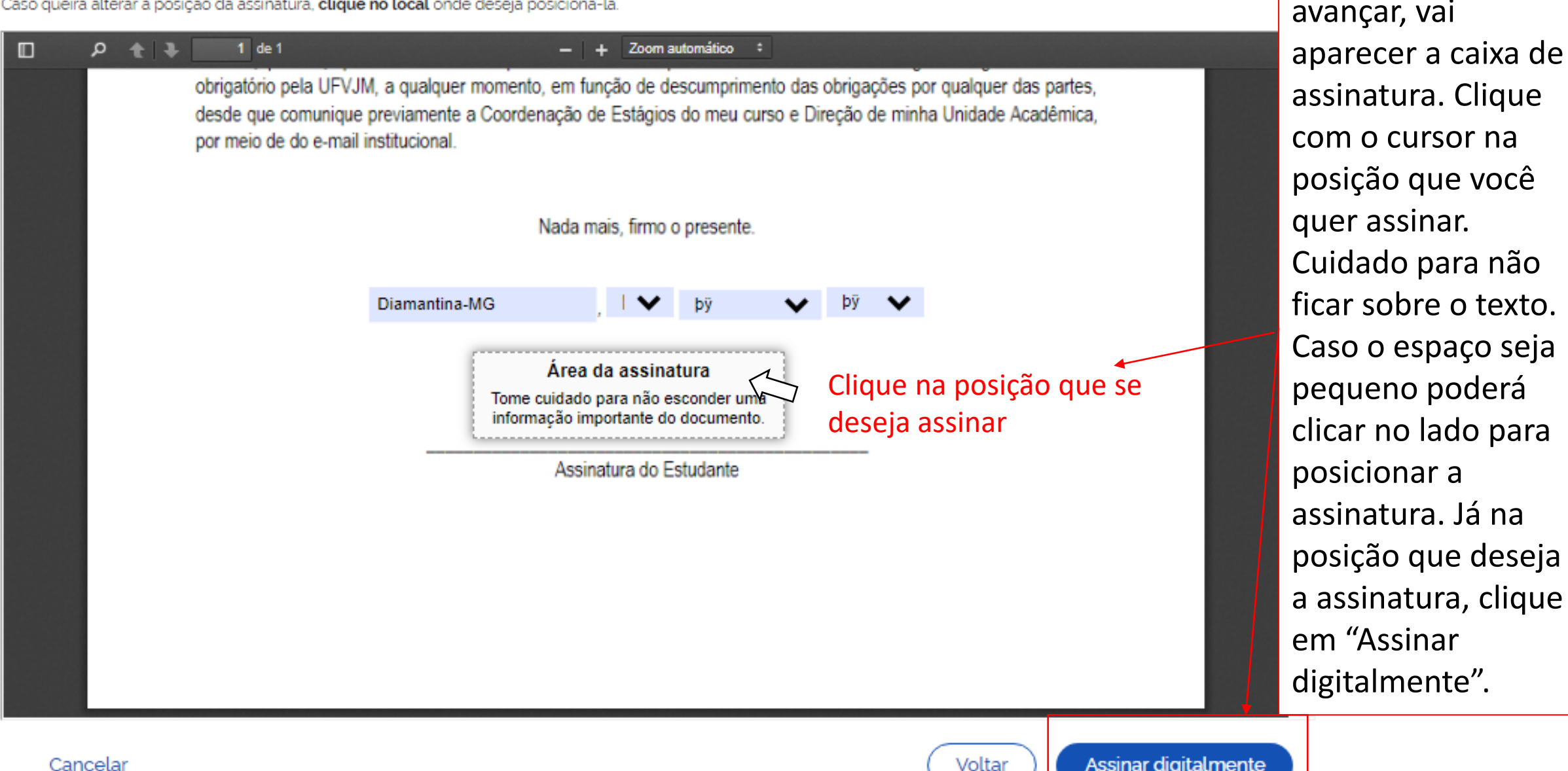

Depois que você

≽ https://assinatura-api.iti.br/autorizar?urlCliente=https://assinador.iti.br&uws\_cas=true&uws\_cas\_refresh=false&ticket=ST-5187-tDVVdAQ5ImEmY-yz... 🞍 — 🗆

https://assinatura-api.iti.br/autorizar?urlCliente=https://assinador.iti.br&uws\_cas=true&uws\_cas\_refresh=false&ticket=ST-5187-tDVVdAQ5ImEmY-yzU...

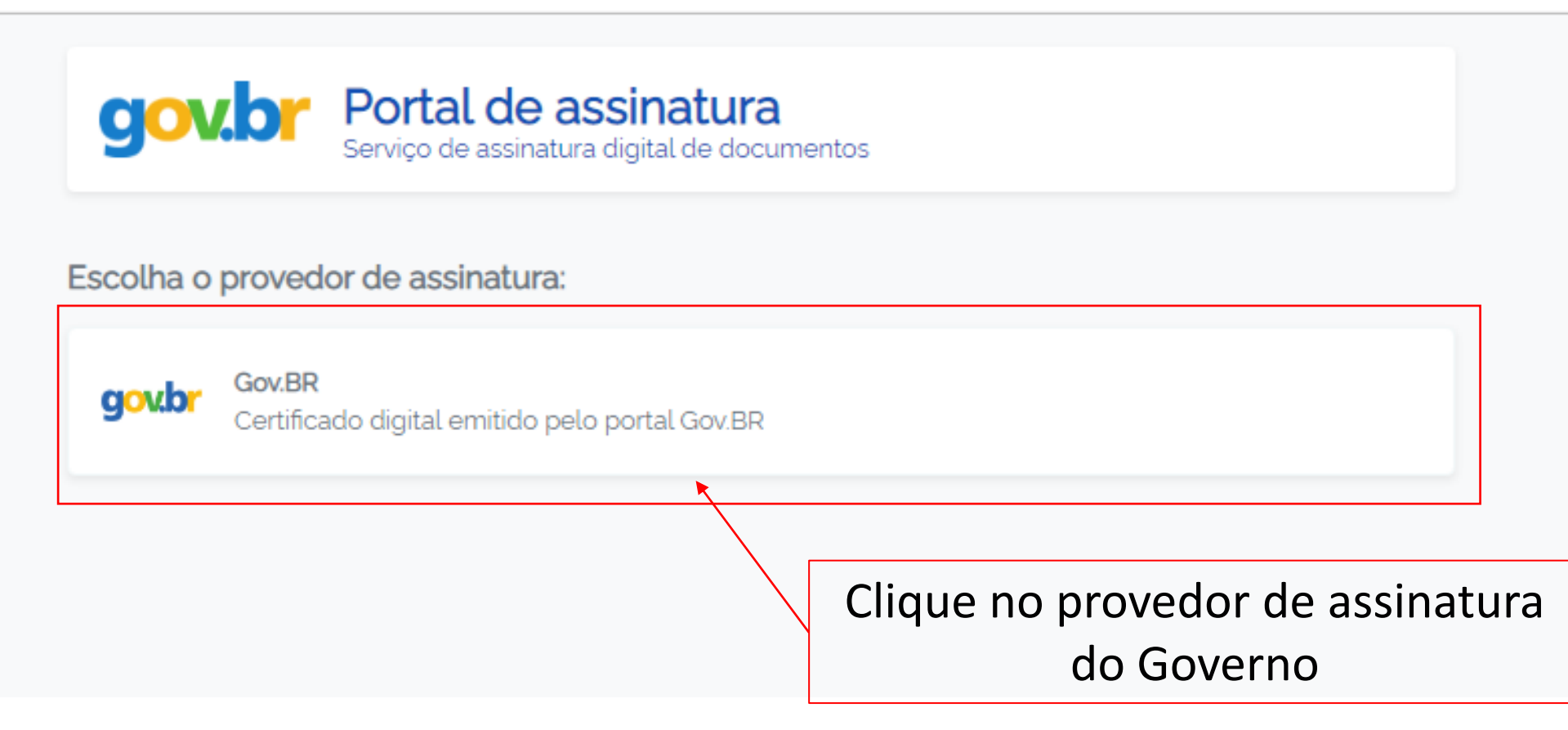

×

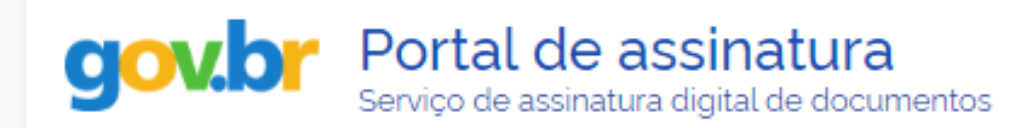

## Autorização

Você autoriza o(a) Assinatura API Service a assinar digitalmente um documento?

Um SMS com o código foi enviado para o seu celular número +55 (38) 99<sup>\*\*\*-\*\*75</sup>. Por favor, digite o código para autorizar a assinatura digital. Caso não reconheça o número do celular informado acima, clique em cancelar.

Código:

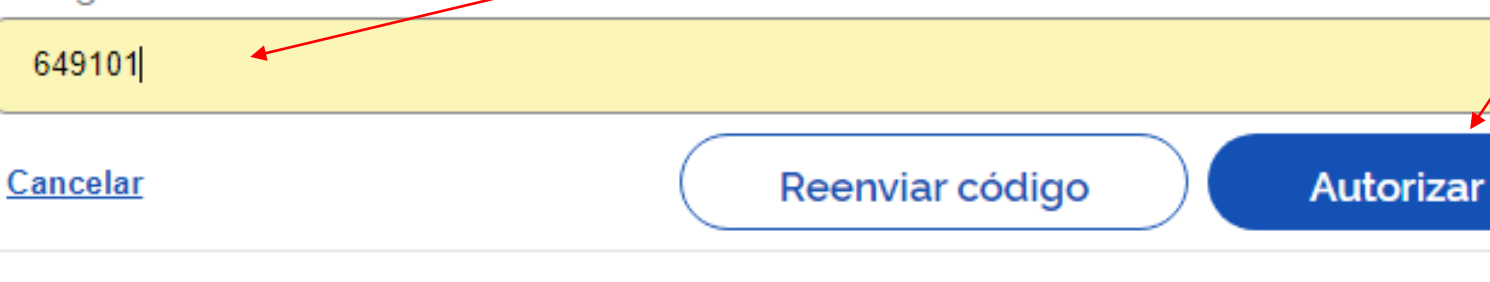

Você vai receber um SMS com um código de autorização da assinatura. Coloque este código e peça para autorizar.

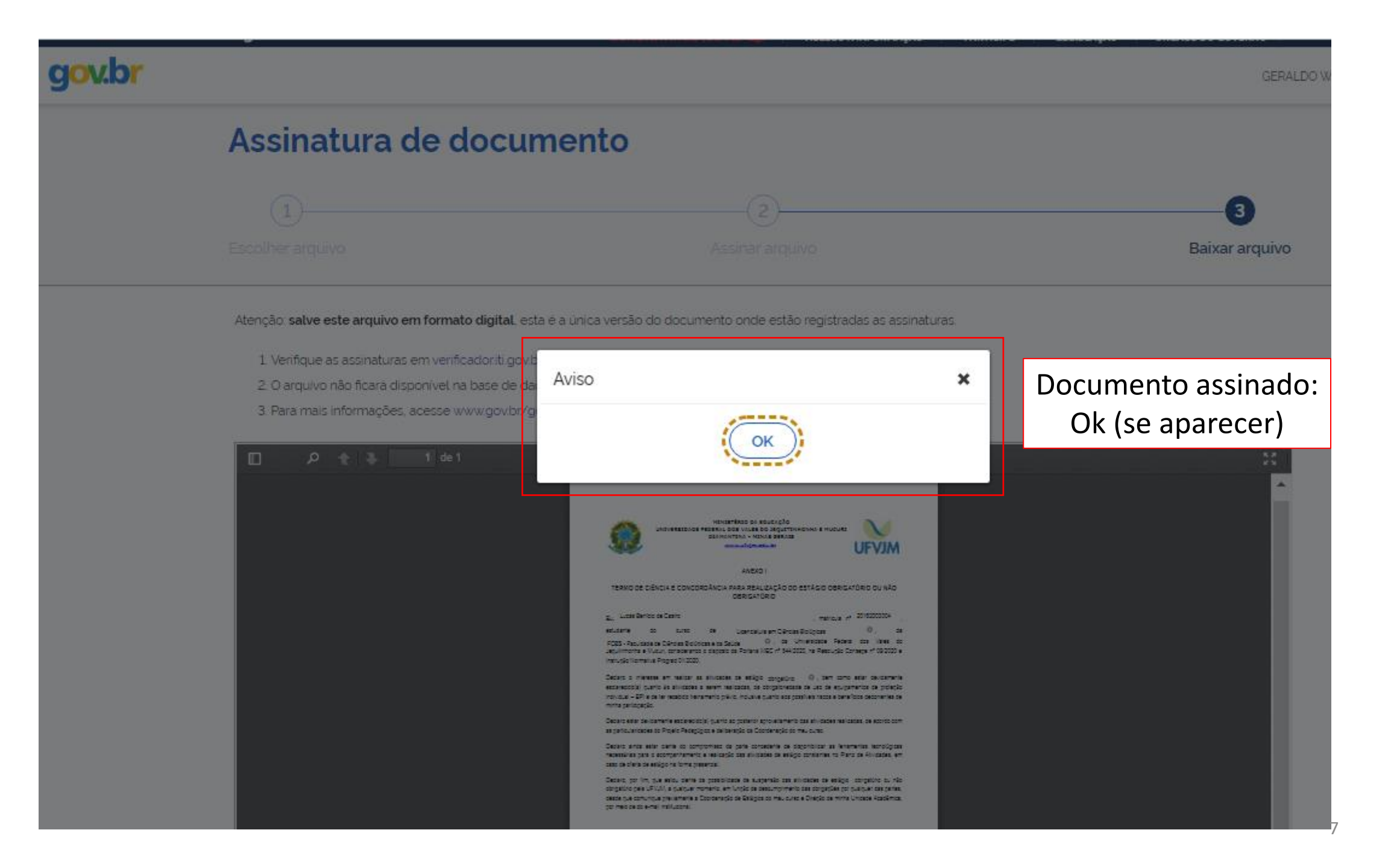

### 🔲 🔎 🛧 🔰 1 de 1

#### + Ajustar à janela

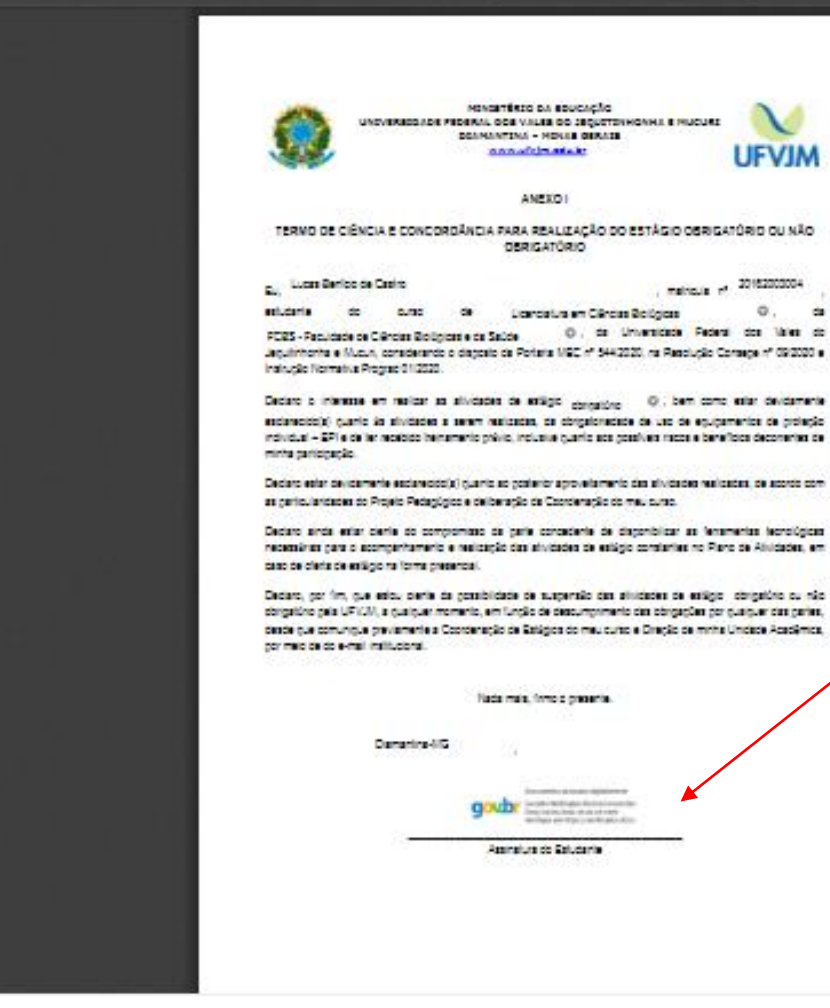

Documento assinado é só baixálo e enviá-lo para o setor que o está demandando.

50

Baixar arquivo assinado

Assinar outro documento